# How to Use the Password Website

When you register for the Forest of Reading, you will receive an email that has the password to access the password website. The password website is exclusive to only current registrants. It is where you will find all of the program and book resources to run your program.

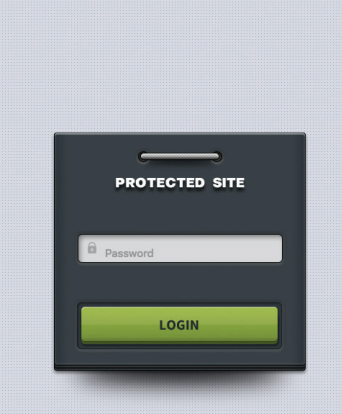

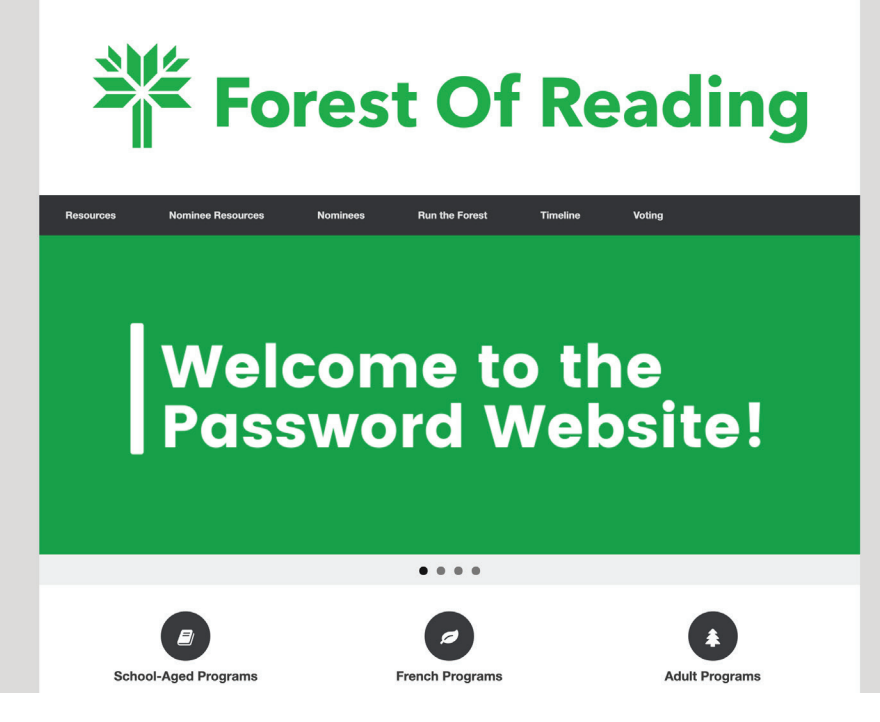

#### Log in Using the Password –

When you visit **forestofreading.com**, the webpage will look like the top image. Enter the password from your registration confirmation email and click "Login."

### Get To Know The Website –

Take a few minutes to explore everything the password website has to offer. Remember, you are registered in all of the Forest programs. Take full advantage of the wealth of general resources and book-specific resources available for download and use.

#### Access All Resources -

On the next page, you'll see what the webpages should look like:

1. All general Forest resources are under "General Resources."

2. Book-specific resources are under "Book Resources"– there are at least four for each book.

"Authors & Illustrators" is where you will find information, headshots, bios, and related information about nominated authors and illustrators.

5. "Run the Forest" is similar to the "Steps To Running Your Program" section of this manual.

6. "Voting" is where you can download all voting materials, read up on the electoral process, and submit your vote totals in April.

## How to Use the Password Website

- 1. "General Resources" webpage
- 2. "Book Resources" webpage, where you can find the
- individual book resources

- 3. "Authors & Illustrators" webpage
- 4. "Run the Forest" webpage
- 5. "Voting" webpage

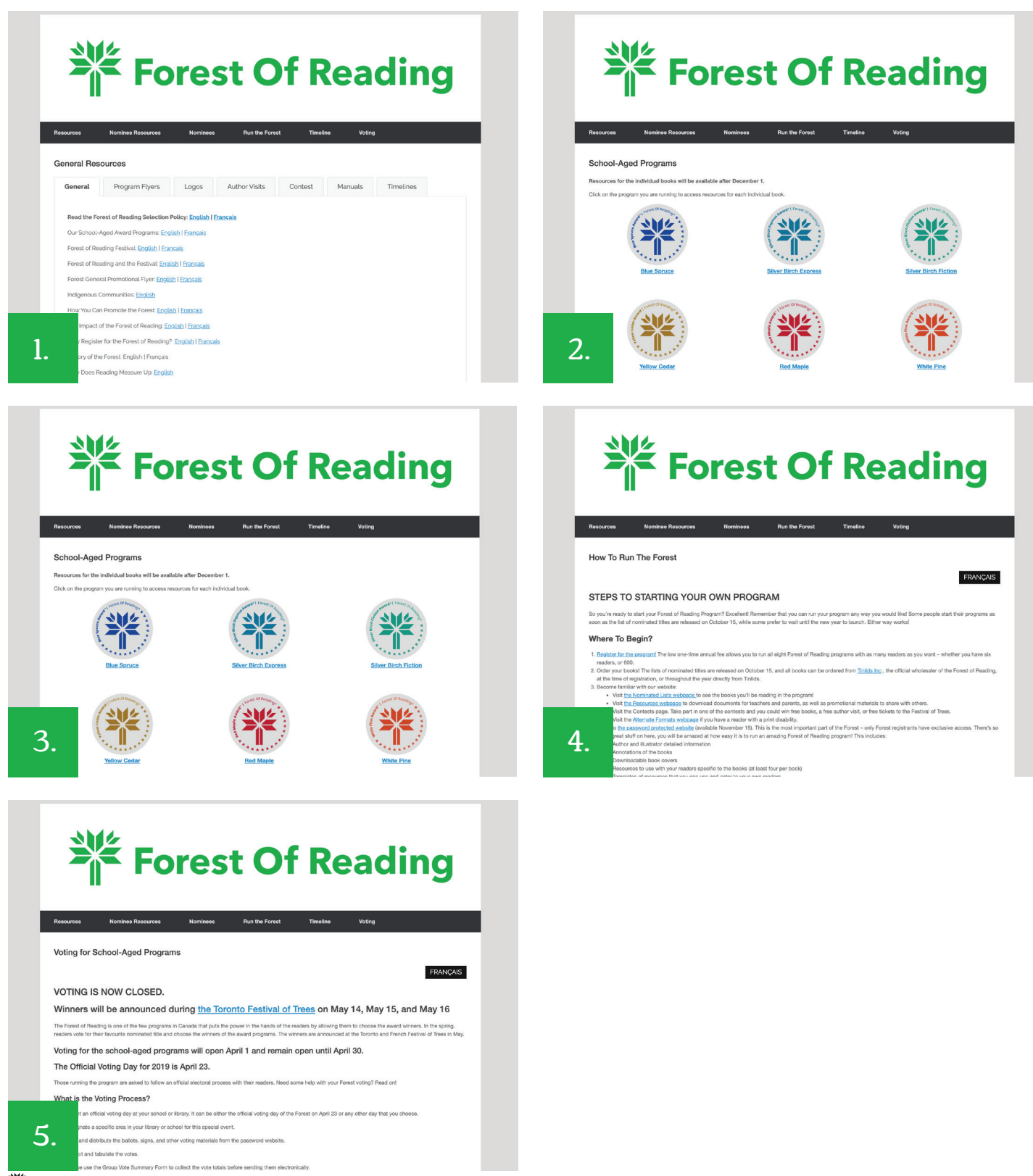